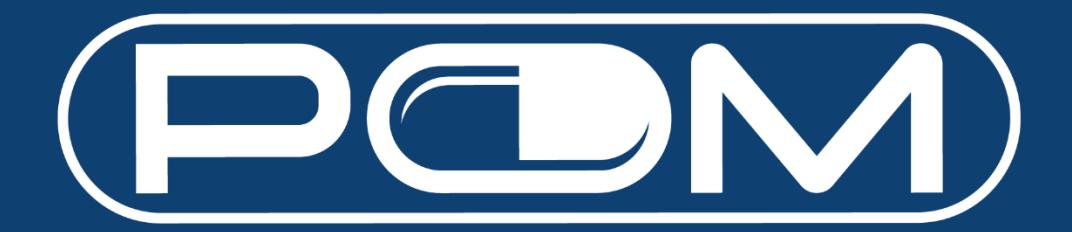

# **User Guide**

Version 1.9 14 Feb 2023

## Table of Contents

| Get Started     |   |
|-----------------|---|
| Introduction    |   |
| New Features    | 5 |
| Future Features |   |
| Feedback        |   |

## **Get Started**

- 1. Go to https://www.pom.com.sg.
- 2. Enter your email address.

Note: It should be the same email address you had provided during your Buying Account registration with Pan-Malayan.

|                                                                                                    |             | 🚊 Go To Event Hall | 👍 Sign Up      |
|----------------------------------------------------------------------------------------------------|-------------|--------------------|----------------|
|                                                                                                    |             |                    |                |
|                                                                                                    | LOGIN       |                    |                |
| Visiting us for the first time from the<br>old site?                                                                                                    | E-mail *    |                    |                |
| To gain access, you must now login with your email address (as per our<br>record) instead of your username. For security reasons, you are also required<br>to reset your password. If you have already done so, you may proceed to log<br>in. Please contact us at pom.admin@pom.com.sg, or WA/call us at 8776 3114<br>should you require our assistance (i.e. change of email address) | Password *  | Forge              | ot your passwo |
| E-mail *                                                                                                    | Remember me |                    |                |
|                                                                                                    | Login       |                    |                |
| Reset Password                                                                                                    | _           |                    |                |
|                                                                                                    |             |                    |                |

- 3. You will receive an email. Click on the link, and change your password.
- 4. Go back to https://www.pom.com.sg and log in with your email and new password.

|                                                                                                    |             | 🧰 Go To Event Hall | 👍 Sig       |
|----------------------------------------------------------------------------------------------------|-------------|--------------------|-------------|
|                                                                                                    | LOGIN       |                    |             |
| Visiting us for the first time from the<br>old site?                                                                                                    | E-mail *    |                    |             |
| To gain access, you must now login with your email address (as per our<br>record) instead of your username. For security reasons, you are also required<br>to reset your password. If you have already done so, you may proceed to log<br>in. Please contact us at pom.admin@pom.com.sg, or WA/call us at 8776 3114<br>should you require our assistance (i.e. change of email address) | Password *  | Forgo              | ot your pa: |
| E-mail *                                                                                                    | Remember me |                    |             |
| Reset Password                                                                                                    | Login       |                    |             |
|                                                                                                    |             |                    |             |

## Introduction

All features are kept at a bare minimum. However, we have introduced some new features which we hope you would find useful.

Example:

| Promo (till 5 Feb 2023) |                                     |  |  |  |  |  |
|-------------------------|-------------------------------------|--|--|--|--|--|
| Spend \$350             | <del>\$8 off</del> <b>\$12 off</b>  |  |  |  |  |  |
| Spend \$600             | <del>\$15 off</del>                 |  |  |  |  |  |
| Spend \$1,300           | <del>\$35 off</del> <b>\$52 off</b> |  |  |  |  |  |

Note: Promos would be auto-applied, and you are not required to key in any coupon codes.

## **New Features**

✓ Better, faster, accurate, relevant search engine.

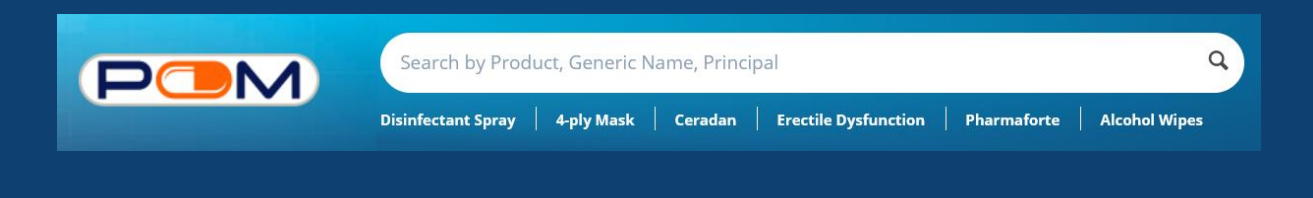

✓ Favourites – Want to "bookmark" a product? Can't decide to purchase yet? Or just want to add items here for easy future access?

|                               | Search by Prod                                                           | uct, Generic Nar | me, Principal  |                                                                                              |                                                                                    |                                                                                      | ٩                    | Rewards     | Favourites | My Cart  |
|-------------------------------|--------------------------------------------------------------------------|------------------|----------------|----------------------------------------------------------------------------------------------|------------------------------------------------------------------------------------|--------------------------------------------------------------------------------------|----------------------|-------------|------------|----------|
|                               | Disinfectant Spray                                                       | Topical Cream    | Nitrile Gloves | Needles                                                                                      | GutCare                                                                            | Alcohol W                                                                            | īpes                 | Welcome, Po | om3 Demo C | linic (→ |
|                               | Products ~                                                               | New 🔮            | Pan-Malayan    | Vendors                                                                                      | My Acco                                                                            | ount ~                                                                               | Order History        | 📄 Orde      | er Form    |          |
| Home > Principals > BD > BD N | Veedles 25G x 1" (30                                                     | 1807) 100's      |                |                                                                                              |                                                                                    |                                                                                      |                      |             |            |          |
|                               | de<br>ar ar and<br>ar ar and<br>ar ar ar ar ar ar ar ar ar ar ar ar ar a | nove From Favo   | burites        | BD<br>S\$7<br>Princip<br>Catego<br>Generi<br>Unit:<br>Expiry<br>Availab<br>Item St<br>Vendor | Needl<br>.60<br>al:<br>ries:<br>c Name:<br>Date:<br>illity:<br>atus:<br>;<br>oints | BD<br>NEEDLES<br>Needles<br>BOX<br>08/2026<br>24<br>SLOW MC<br>Pan-Mala<br>38 points | G x 1" (301<br>DVING | 807) 1      | 00's       | N        |

## ✓ Buy Again – Reorder with ease.

|                      | Search by Product, Generic Name, Principa<br>Disinfectant Spray   Topical Cream   Nitrile Gl | oves   Needles   GutCare   Alcohol Wipes | Rewards Favourites My Cart<br>Welcome, Pom3 Demo Clinic [-> |
|----------------------|----------------------------------------------------------------------------------------------|------------------------------------------|-------------------------------------------------------------|
|                      | Products 🗠 New 🌑 Pan-Malaya                                                                  | n Vendors My Account 🗸 🕐 Order Histo     | ory 📑 Order Form                                            |
| BUY AGAIN            |                                                                                              |                                          | 1                                                           |
| Save 34%             | 0                                                                                            |                                          | Order history ④                                             |
| Augustion            |                                                                                              |                                          |                                                             |
| Augmentin 1g Tablets | : 14's BD Needles 25G x 1"                                                                   |                                          | >                                                           |
| Expiry: 03/2023      | (301807) 100's<br>Expiry: 08/2026                                                            | 4 1                                      | - //                                                        |

✓ Follow – Get notified when your favourite vendors add new items, replenish products which were out of stock.

| Но               | me > All vendors > Hyphen                                                       | is Pharma Pte  | Ltd                         |        |          |  |  |  |  |
|------------------|---------------------------------------------------------------------------------|----------------|-----------------------------|--------|----------|--|--|--|--|
|                  | Hyphens     Hyphens     Hyphens     Hyphens     Hyphens     Hyphens     Hyphens |                |                             |        |          |  |  |  |  |
|                  | Home                                                                            |                | All Products                | Events | Articles |  |  |  |  |
| $\left( \right)$ | Search by Product, Generic N                                                    | Name, <b>Q</b> | Products Products found: 95 |        |          |  |  |  |  |
| Fi               | lter By                                                                         |                | Sort Alphabetically: A to Z |        | 88 =     |  |  |  |  |
| Pri<br>Pri       | ce 🗸<br>ncipal 🗸                                                                |                |                             | 0      | 0        |  |  |  |  |

- Adding Additional Users / Sub-users Under Same Account & 2FA (two-factor authentication) Set-up – Now more people can log into the same account to place order securely!
  - 1. Select "My Account" and "Manage Account Users" in the dropdown menu

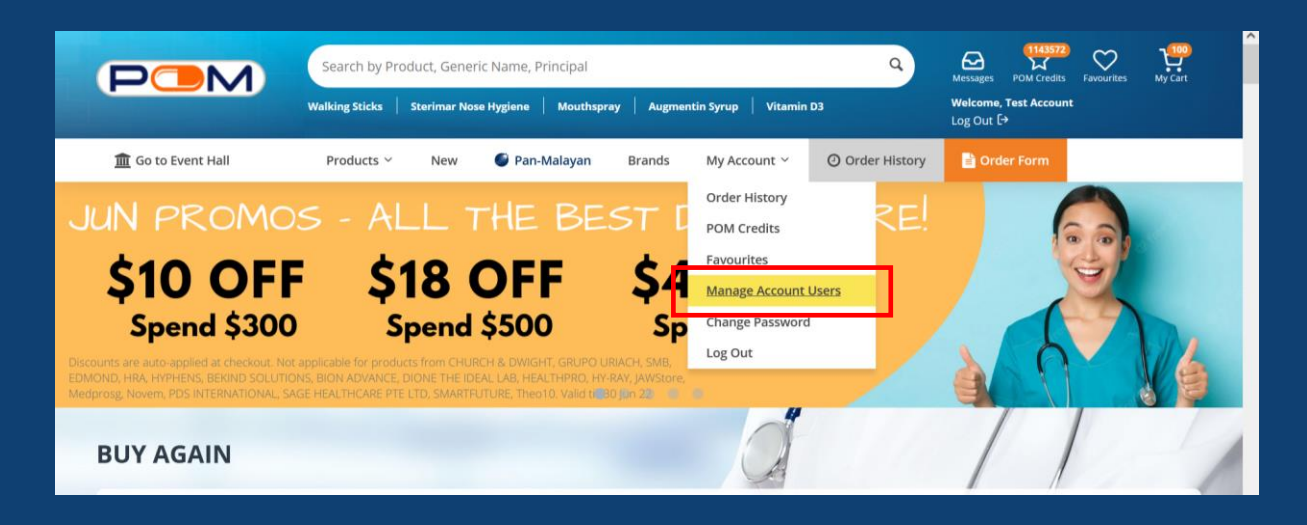

#### 2. Click "Add New User"

|                                              | Search by Product, Gene    | Messages POM Credits   | Favourites   | My Cart         |                 |                                    |         |          |
|----------------------------------------------|----------------------------|------------------------|--------------|-----------------|-----------------|------------------------------------|---------|----------|
|                                              | Walking Sticks Sterimar No | se Hygiene   Mouthspra | iy Augmentin | Syrup   Vitamin | D3              | Welcome, Test Accoun<br>Log Out [→ |         |          |
| Go to Event Hall Home > Manage User Accounts | Products Y New             | 🍯 Pan-Malayan          | Brands I     | My Account 🗸    | O Order History | 🖹 Order Form                       |         |          |
| Test Account<br>Doctor                       | Manage                     | User Accou             | ints         |                 |                 |                                    | 🖋 Add M | New User |
| Order History                                |                            |                        |              |                 |                 |                                    |         |          |
| Messages                                     | (3                         | L)                     | ( <b>1</b> ) |                 | ( <b>1</b> )    |                                    |         |          |
| POM Credits (1143572)                        | Test A                     | ccount                 | Wei Lun      |                 | Dennis          |                                    |         |          |
| Favourites                                   | DEM                        | 0999                   | PMP002       |                 | PMP003          |                                    |         |          |
| My Business Profile                          | Edit                       | User                   | Edit Use     | r               | Edit User       |                                    |         |          |
| Manage User Accounts                         | _                          | _                      |              |                 |                 |                                    |         |          |

3. Complete all mandatory fields marked with asterisks and select user role. Click "Create" to create the new user account.

|                        | earch by Product, Generic Name, Principal Q Messages POM Gredits Favourites Wolcome, Text Account Log Out (*) |
|------------------------|----------------------------------------------------------------------------------------------------|
| 🏦 Go to Event Hall     | Products Y New 🎯 Pan-Malayan Brands My Account Y 🧿 Order History 📑 Order Form                                 |
| Home > Create User     |                                                                                                    |
| Test Account<br>Doctor | Create User Create                                                                                            |
| Order History          | Name *                                                                                                    |
| Messages               | l                                                                                                    |
| POM Credits (1143572)  | E-mail *                                                                                                    |
| Favourites             |                                                                                                    |
| My Business Profile    | Role *                                                                                                    |
| Manage User Accounts   | Select role 🗸                                                                                                 |
| Change Password        | Password *                                                                                                    |
|                        |                                                                                                    |
|                        | Confirm password *                                                                                            |
|                        |                                                                                                    |
|                        | Phone                                                                                                    |
|                        |                                                                                                    |

4. For secured access to POM, set-up 2FA (two-factor authentication) via SMS or E-mail OTP notification. <u>Applicable for new and existing users</u>.

| Strepsils Max Pro Spray                                                                     | Messages POM Credits Favourites My Cart |
|---------------------------------------------------------------------------------------------|-----------------------------------------|
| Strepsils Max Pro Spray   Arcoxia Tablets   Salbutamol   Paracetamol   Vivomixx             | Welcome, Test Account<br>Log Out [→     |
| Products v New Pan-Malayan Brands PMP Catazine My Account v Password Confirm password Phone | Order History Order Form                |
| Two-factor ON/OFF  Two-factor method  SMS Select method E-mail                              |                                         |

- 5. Click "Save" and inform the sub-user of their account details (email address & password)
- 6. Review and remove accounts that are inactive or when users have left the company.

- ✓ Online payment Enjoy fuss-free transactions on POM!
  - 1. Select "My Cart" to view the items in your shopping cart

| III Go to Event F             | Hall Products ~                                                                                  | New Pan-Malayan                        | Brands PMI | Catazine My | Account ~ 🕑 Order History | y Order Form |
|-------------------------------|--------------------------------------------------------------------------------------------------|----------------------------------------|------------|-------------|---------------------------|--------------|
| ウ DOC M                       | IED                                                                                              |                                        |            |             | Order Summary             |              |
| Select All                    | PRODUCT DETAI                                                                                    | LS                                     | QUANTITY   | UNIT PRICE  | Subtotal                  | S\$0.00      |
| □ Fulf                        | filled by 21st Century Healthcare                                                                | Pte Ltd                                |            |             | Total                     | \$\$0.00     |
|                               | 50 Billion Proble<br>Prebiatics 30s<br>Expry: 09/2026<br>POM Credits Re<br>343 points<br>×Remove | tics Complex +                         | 3          | \$\$22.86   | Proceed To                | Checkout     |
| G FREE SHIPPIN<br>SHIPPING FE | ING FOR ORDERS OVER \$\$60.00<br>EE \$\$20.00                                                    |                                        |            |             |                           |              |
| Fulf<br>D Pay                 | filled by Pan-Malayan Pharmacer<br>/ Later option available                                      | uticals Pte Ltd                        |            |             |                           |              |
|                               | Ceradan Advanc<br>Barrier Cream 1<br>Expiry: 10/2023<br>POM Credits Re<br>510 points<br>× Remove | ed Moisturising Skin<br>Sog<br>warded: | 2          | \$\$51.00   |                           |              |
| •                             | YZAR Hyzaar Tablet 50<br>Expiry: 11/2023<br>POM Credits Re<br>520 points<br>×Remove              | 0/12.5mg 30's<br>warded:               | 4          | \$\$26.00   |                           |              |

2. Select the desired item(s) before clicking the "Proceed To Checkout" button. ("Select All" checkbox when ticked, will select all item(s) in the shopping cart.)

| 🟦 Go to Ev   | vent Hall               | Products ~                                                                              | New                    | 🍯 Pan-Malayan | Brands   | PMP Catazine | My Acc | ount ~                   | Order History                | 🖹 Order Form            |
|--------------|-------------------------|-----------------------------------------------------------------------------------------|------------------------|---------------|----------|--------------|--------|--------------------------|------------------------------|-------------------------|
| 🗆 Select All |                         | PRODUCT DETAIL                                                                          | .s                     |               | QUANTITY | UNIT PRICE   |        | Order S                  | ummary                       |                         |
|              | Fulfilled by 21st C     | entury Healthcare                                                                       | Pte Ltd                |               |          |              |        | Subtot<br>21st C         | al<br>entury Delivery Charge | S\$68.58                |
| 0            |                         | 50 Billion Probio<br>Prebiotics 30s<br>Expiry: 03/2024<br>POM Credits Rev<br>343 points | tics Comple<br>varded: | rx +          | 3        | \$\$22.86    |        | \$60)<br>GST (7<br>Promo | %)<br>code Enter Pron        | no Code<br>Apply        |
| ₽ FREE SH    | HIPPING FOR ORDER       | ×Remove                                                                                 |                        |               |          |              | 5      | Total                    | ☆ You will earn 343 I        | S\$73.38<br>POM Credits |
| SHIPPIN      | NG FEE <b>\$\$20.00</b> |                                                                                         |                        |               |          |              |        |                          | Proceed To Ch                | eckout                  |

3. For items sold by <u>Marketplace Sellers</u>, which are <u>not fulfilled by Pan-Malayan</u> <u>Pharmaceuticals Pte Ltd</u>, online payment\* ("Pay Online") and cash on delivery ("Pay Later") options are available, as of 18 Jan 2023.

\*Only Visa and Mastercard credit/debit cards that are locally issued in Singapore are accepted for Pay Online option.

#### For "Pay Online" option:

Enter your Visa or Mastercard credit/debit card details.

Tick the checkbox to accept our Terms and Conditions, before clicking on the "Place Order" button.

|                                                                                          | Search by Product, Generic Na Plavix Tablet Augmentin Tablet | ame, Principal                      | mar Nose Hygiene         | · Vivomixx   | c             | Messag<br>Welco<br>Log Or                                                     | ies POM Credit<br>me, Test Accou                 | s Favourites                          | My Cart                                |
|------------------------------------------------------------------------------------------|--------------------------------------------------------------|-------------------------------------|--------------------------|--------------|---------------|-------------------------------------------------------------------------------|--------------------------------------------------|---------------------------------------|----------------------------------------|
| 🏦 Go to POMConnect                                                                       | Products 🔨 New 🧉                                             | Pan-Malayan                         | Brands F                 | PMP Catazine | My Account    | Y Ord                                                                         | ler History                                      | 🔒 Order Fo                            | rm                                     |
| PAYMENT MET                                                                              | HOD                                                          | Pay Later<br>Cash on Delivery / Cro | edit Terms               |              | A<br>2:<br>2: | SSURE Alcohol<br>5cm 200's/Bot,<br>0 x S\$13.00                               | Wipes, 20cm<br>10 Bot/Ctn                        | X                                     |                                        |
|                                                                                          |                                                              |                                     |                          |              | 2             | 0 item(s)<br>art Discount(s)                                                  | Applied                                          | S\$.<br>-S                            | 260.00<br>\$10.00                      |
| Order Confirm                                                                            | ation                                                        |                                     |                          |              | G             | ST (8%)                                                                       |                                                  | S                                     | \$20.00                                |
| Deliver To:<br>16 Tai Seng St, Level 4, Si                                               | ngapore 534138                                               |                                     |                          |              | P             | romo code                                                                     | Enter Pron                                       | no Code                               | Anabi                                  |
| Singapore, Singapore, 53<br>Singapore                                                    | 4138                                                         |                                     |                          |              |               | <u> </u>                                                                      |                                                  |                                       | Арріу                                  |
| Singapore, Singapore, 53<br>Singapore<br>Name of Business                                | 4138<br>Phone                                                | E-r                                 | nail *                   |              |               | Applied prom<br>[POM] \$10 Off<br>(Min. spend \$                              | notions<br>f Marketplace<br>50, Unlimited        | e Sellers Disco<br>Redemption)        | unt                                    |
| Singapore, Singapore, 53<br>Singapore<br>Name of Business<br>Test Account                | 4138<br>Phone<br>65940788                                    | E-r                                 | mail *<br>ennifer.soh+po | m@pom.com.sg | P             | Applied prom<br>[POM] \$10 Off<br>(Min. spend \$<br>OM credits                | <b>totions</b><br>f Marketplace<br>50, Unlimited | Sellers Disco<br>Redemption)          | Junt 1250                              |
| Singapore, Singapore, 53<br>Singapore<br>Name of Business<br>Test Account<br>Customer PO | 4138<br>Phone<br>65940788                                    | E-r<br>je                           | mail *<br>ennifer.soh+po | m@pom.com.sg | P             | Applied prom<br>[POM] \$10 Off<br>(Min. spend \$!<br>OM credits<br>rder Total | notions<br>f Marketplace<br>50, Unlimited        | e Sellers Disco<br>Redemption)<br>S\$ | арруу<br>unt<br>1250<br>2 <b>70.00</b> |

4. Enter the 3-digit CVV security code of your credit/debit card

| ✓ Order summary                                                                   |                                                          |
|-----------------------------------------------------------------------------------|----------------------------------------------------------|
| Reference:                                                                        | 40990_1663735274                                         |
| Description:                                                                      | Order #40990 - 21st Century Healthcare Pte Ltd : \$73.38 |
| Amount (SGD):                                                                     | \$73.38                                                  |
| Payment details<br>Indicates a required field<br>Cardholder's name<br>Card number | •                                                        |
| Expiry date                                                                       |                                                          |
| Security code *                                                                   | Last 3 digits on the back of card                        |
| Cancel                                                                            | Make Payment                                             |

© Worldpay 2013-2022. All rights reserved.

5. Enter the OTP sent via SMS for cardholder authentication

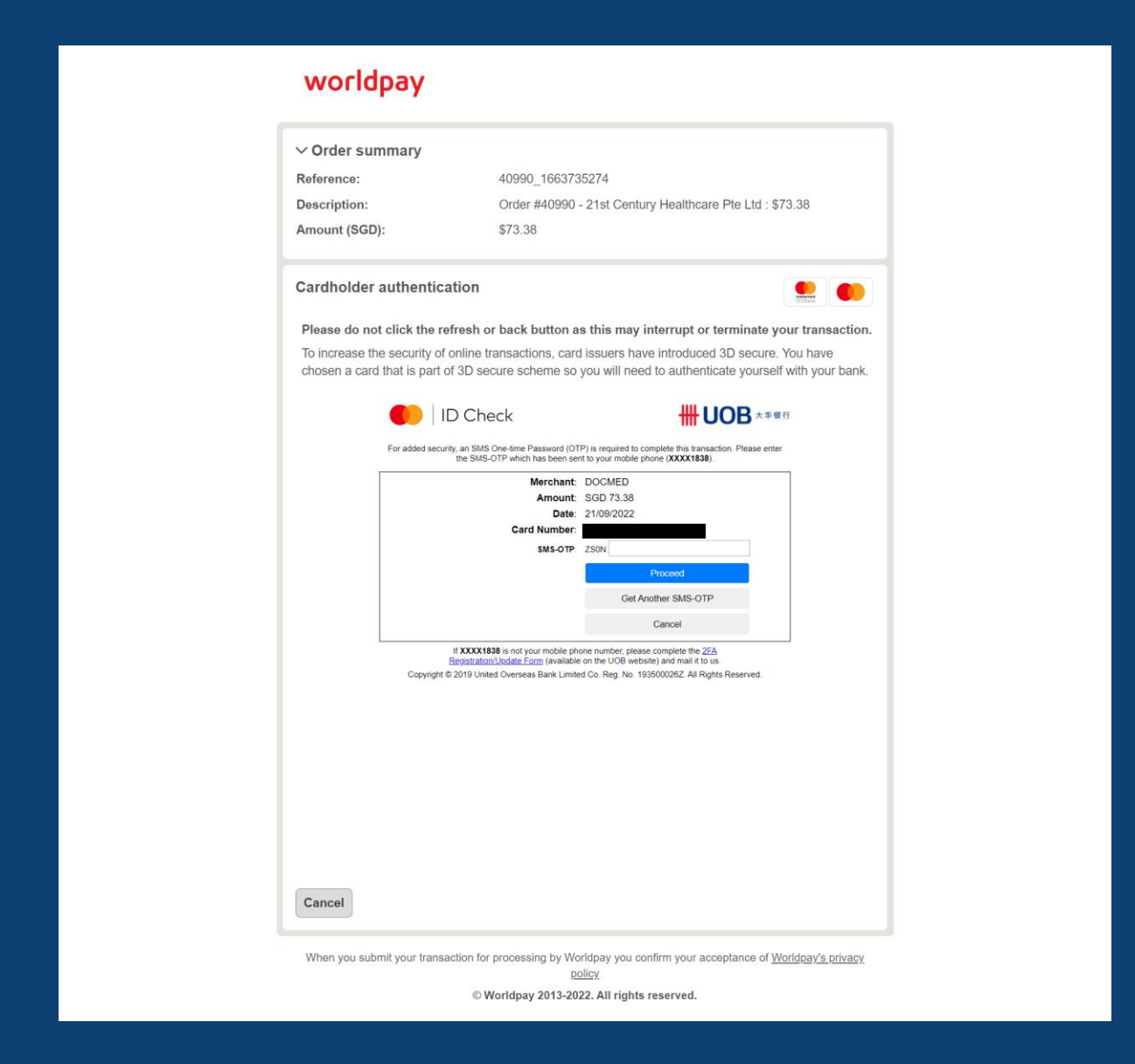

6. Confirmation of successful order for items fulfilled by Marketplace Sellers

|                                 | Search by Product, Generi<br>Plavix Tablet Augmentin Tab | ic Name, Principal<br>let   Ny Leaf   Sterin | nar Nose Hygic | ane          | ٩            | Messages POM Credi<br>Welcome, Doc Med<br>Log Out (+ | s Favourites My Cart |  |
|---------------------------------|----------------------------------------------------------|----------------------------------------------|----------------|--------------|--------------|------------------------------------------------------|----------------------|--|
| 🏦 Go to Event Hall              | Products ~ New                                           | Pan-Malayan                                  | Brands         | PMP Catazine | My Account ~ | Order History                                        | 🖹 Order Form         |  |
| Home > Your order has been re   | eceived > Your order has been                            | received                                     |                |              |              |                                                      |                      |  |
| Order                           |                                                          |                                              |                |              |              |                                                      |                      |  |
| Congratulations! Your order has | been successfully placed.                                |                                              |                |              |              |                                                      |                      |  |
|                                 |                                                          |                                              |                |              |              |                                                      |                      |  |
|                                 |                                                          |                                              |                |              |              |                                                      |                      |  |
| Order Details View Orde         | ers                                                      |                                              |                |              |              |                                                      | Continue Shopping    |  |

## 7. To proceed with <u>online credit/debit card payment</u> for item(s) fulfilled by <u>Pan-Malayan Pharmaceuticals Pte Ltd</u>

Select item(s) that are "Fulfilled by Pan-Malayan Pharmaceuticals Pte Ltd" at "My Cart" page, before clicking the "Proceed To Checkout" button.

\*Pay Later option is now available <u>BOTH</u> for items fulfilled by Pan-Malayan Pharmaceuticals Pte Ltd and any of our POM Marketplace Sellers.

| · DOG               | C MED I                                  |                                                                                                    |          |     |           | Order Sumr | nary                |         |
|---------------------|------------------------------------------|----------------------------------------------------------------------------------------------------|----------|-----|-----------|------------|---------------------|---------|
| Select All          |                                          | PRODUCT DETAILS                                                                                                    | QUANTITY | U   | NIT PRICE | Subtotal   |                     | S\$0.00 |
| Ο                   | Fulfilled by Pan-M<br>Pay Later option a | alayan Pharmaceuticals Pte Ltd<br>vailable                                                                                   |          |     |           | Total      |                     | S\$0.00 |
| D                   |                                          | Ceradan Advanced Moisturising Skin<br>Barrier Cream 150g<br>Expry: 10/2023<br>POM Credits Rewarded:<br>510 points<br>×Remove | 2        | .88 | \$\$51.00 |            | Proceed To Checkout |         |
|                     | HYZAR                                    | Hyzaar Tablet 50/12.5mg 30's<br>Expry: 11/2023<br>POM Credits Rewarded:<br>520 points<br>× Remove                            | -        | Ħ   | \$\$26.00 |            |                     |         |
| CD FREE S<br>SHIPPI | HIPPING FOR ORDER                        | RS OVER \$\$100.00                                                                                                    |          |     |           |            |                     |         |
| Continue S          | hopping Clear Cat                        | τ                                                                                                    |          |     |           |            |                     |         |

| 🟦 Go to    | Event Hall                               | Products ~                                                   | New              | 🔮 Pan-Malayan | Brands   | PMP ( | Catazine   | My Account | ·                | Order History        | 📄 Order Form        |
|------------|------------------------------------------|--------------------------------------------------------------|------------------|---------------|----------|-------|------------|------------|------------------|----------------------|---------------------|
| Select All |                                          | PRODUCT DETAIL                                               | .s               |               | QUANTITY |       | UNIT PRICE | Orde       | r Sun            | nmary                |                     |
|            | Fulfilled by Pan-M<br>Pay Later option a | <b>lalayan Pharmaceu</b><br>vailable                         | ticals Pte       | Ltd           |          |       |            | Su         | btotal<br>n-Mala | van Delivery Charg   | S\$206.00           |
|            |                                          | Ceradan Advance<br>Barrier Cream 15                          | ed Moistu<br>i0g | ırising Skin  |          |       |            | \$1<br>GS  | DO)<br>T (7%)    |                      | S\$0.00<br>S\$14.42 |
|            |                                          | Expiry: 10/2023<br>POM Credits Rev<br>510 points<br>× Remove | varded:          |               | 2        | +     | S\$51.00   | Pro        | omo co<br>tal    | Enter Pron           | Apply<br>\$\$220.42 |
|            |                                          |                                                              |                  |               |          |       |            |            | 1                | û You will earn 1030 | POM Credits         |
| •          | HYZAR                                    | Hyzaar Tablet 50.<br>Expiry: 11/2023<br>POM Credits Rev      | /12.5mg 3        | 30's          | 4        | +     | S\$26.00   |            |                  | Proceed To Ch        | eckout              |
|            |                                          | 520 points<br>× Remove                                       |                  |               |          |       |            |            |                  |                      |                     |
| SHIPP      | SHIPPING FOR ORDE                        | RS OVER <b>\$\$100.00</b>                                    |                  |               |          |       |            |            |                  |                      |                     |
| Continue S | Shopping Clear Ca                        | rt                                                           |                  |               |          |       |            |            |                  |                      |                     |

## 8. Select either **Pay Online** or **Pay Later** payment method

#### Pay Online

|                                          | Search by Product, Generic Name    | , Principal                           | Q A Messages POM                                            | Credits Favourites My Cart |
|------------------------------------------|------------------------------------|---------------------------------------|-------------------------------------------------------------|----------------------------|
|                                          | Plavix Tablet Augmentin Tablet   1 | vy Leaf   Sterimar Nose Hygiene       | Welcome, Doc N<br>Log Out [+                                | Aed                        |
| 🟦 Go to Event Hall                       | Products ~ New 🔮 Pa                | ın-Malayan Brands PMP Catazine        | My Account ~ O Order Histor                                 | ry 📄 Order Form            |
| PAYMENT ME                               | тнор                               |                                       | Hyzaar Tablet 50/12.5m                                      | g 30's                     |
| Pay Online<br>Pay by Credit / Debit Card | ♥ Pay Cash                         | Later<br>1 on Delivery / Credit Terms | 4 x S\$26.00<br>Ceradan Advanced Mois<br>Barrier Cream 150g | aturising Skin             |
| Select Card                              |                                    |                                       | 2 x \$\$51.00<br>6 item(s)                                  | S\$206.00                  |
| Master Card                              |                                    |                                       | GST (7%)                                                    | S\$14.42                   |
| O Add Card                               |                                    |                                       | Promo code Enter                                            | Promo Code<br>Apply        |
| Order Confirm                            |                                    |                                       | POM credits<br>Order Total                                  | 1030<br>\$\$220.42         |
| Order Confirm                            | nation                             | The formation of the                  |                                                             |                            |
| Address *                                |                                    | Zip/postai code -                     |                                                             |                            |
| Name of Business                         | Phone                              | E-mail *                              |                                                             |                            |
| Customer PO                              |                                    |                                       |                                                             |                            |
| Customer notes                           |                                    |                                       |                                                             |                            |
|                                          |                                    |                                       |                                                             |                            |
|                                          |                                    |                                       | 4                                                           |                            |
| Select this check box                    | to accept the Terms and Conditions |                                       |                                                             |                            |
| 🗋 Place Order ( 5\$220                   | .42) Back                          |                                       |                                                             |                            |

#### Pay Later

| Pay Online<br>Pay by Credit / Debit Card                                                                                                    |       | Pay Later Cash on Delivery / Credit Terms | Ceradan Advanced Mi<br>Barrier Cream 150g<br>2 x \$\$51.00 | oisturising Skin |
|----------------------------------------------------------------------------------------------------|-------|-------------------------------------------|------------------------------------------------------------|------------------|
| Order Confirma                                                                                                    | tion  |                                           | 6 item(s)                                                  | 5\$206.0         |
| Address *                                                                                                    |       | Zip/postal code *                         | GST (7%)                                                   | S\$14.4          |
|                                                                                                    |       |                                           | Promo code Ente                                            | er Promo Code    |
| Name of Business                                                                                                    | Phone | E-mail *                                  |                                                            | Арр              |
| DOC MED EILEEN ONLINE                                                                                                    |       | choong.eileen@gmail.com                   | POM credits                                                | 10               |
| Customer PO                                                                                                    |       |                                           | Order Total                                                | \$\$220.         |
|                                                                                                    |       |                                           |                                                            |                  |
| Customer notes                                                                                                    |       |                                           |                                                            |                  |
| contribution in the second second sec |       |                                           |                                                            |                  |
|                                                                                                    |       |                                           |                                                            |                  |
|                                                                                                    |       |                                           |                                                            |                  |
|                                                                                                    |       |                                           |                                                            |                  |

9. For **Pay Online** option, please fill-out your credit/debit card details

Customers may use the "Add Card" feature to input details for a different credit/debit card.

| PAYMENT METHO                            | D                                       |                              |               |                   |   | Hyzaar Tablet 50                                  | )/12.5mg 30's               |            |
|------------------------------------------|-----------------------------------------|------------------------------|---------------|-------------------|---|---------------------------------------------------|-----------------------------|------------|
| Pay Online<br>Pay by Credit / Debit Card | •                                       | Pay Later<br>Cash on Deliver | y / Credit Te | rms               |   | 4 x S\$26.00<br>Ceradan Advanc<br>Barrier Cream 1 | ed Moisturising Skin<br>50g |            |
|                                          |                                         |                              |               |                   |   | 2 x S\$51.00                                      |                             |            |
| Select Card                              |                                         |                              |               |                   |   | 6 item(s)                                         |                             | S\$206.00  |
| Master Card                              |                                         |                              |               |                   |   | GST (7%)                                          |                             | S\$14.42   |
|                                          |                                         |                              |               |                   |   | Promo code                                        | Enter Promo Code            |            |
| Add Card                                 |                                         |                              |               |                   |   |                                                   |                             | Apply      |
|                                          |                                         |                              |               |                   |   | POM credits                                       |                             | 1030       |
| Order Confirmatic                        | n                                       |                              |               |                   |   | Order Total                                       |                             | \$\$220.42 |
| order committatio                        | ,,,,,,,,,,,,,,,,,,,,,,,,,,,,,,,,,,,,,,, |                              |               |                   |   |                                                   |                             |            |
| Address *                                |                                         |                              |               | Zip/postal code * |   |                                                   |                             |            |
| 1                                        |                                         |                              |               |                   |   |                                                   |                             |            |
| Name of Business                         | Phone                                   |                              | E-mail *      |                   | _ |                                                   |                             |            |
| DOC MED                                  |                                         |                              |               |                   |   |                                                   |                             |            |
| Customer PO                              |                                         |                              |               |                   |   |                                                   |                             |            |
| TEST ORDER on 21 Sep 2022                |                                         |                              |               |                   |   |                                                   |                             |            |
| Customer notes                           |                                         |                              |               |                   |   |                                                   |                             |            |
| TEST ORDER. DO NOT PROCESS               |                                         |                              |               |                   |   |                                                   |                             |            |
|                                          |                                         |                              |               |                   |   |                                                   |                             |            |
|                                          |                                         |                              |               |                   |   |                                                   |                             |            |
|                                          |                                         |                              |               |                   | " |                                                   |                             |            |
| Select this check box to accept          | the <u>Terms</u> and Condit             | tions                        |               |                   |   |                                                   |                             |            |
|                                          |                                         |                              |               |                   |   |                                                   |                             |            |
| Place Order ( \$\$220.42 )               | Back                                    |                              |               |                   |   |                                                   |                             |            |

Enter the 3-digit CVV security code of your credit/debit card, before clicking the "Make Payment" button.

| $\sim$ Order summary                            |                                                               |
|-------------------------------------------------|---------------------------------------------------------------|
| Reference:                                      | 40993_1663735843                                              |
| Description:                                    | Order #40993 - Pan-Malayan Pharmaceuticals Pte Ltd : \$220.42 |
| Amount (SGD):                                   | \$220.42                                                      |
| Payment details<br>* Indicates a required field | •                                                             |
| Cardholder's name                               |                                                               |
| Card number                                     |                                                               |
| Expiry date                                     |                                                               |
| Security code *                                 | Last 3 digits on the back of card                             |
| Cancel                                          | Make Payme                                                    |

10. Enter the OTP sent via SMS for cardholder authentication

| ✓ Order summary                                |                                                                              |                                                                                         |                              |
|------------------------------------------------|------------------------------------------------------------------------------|-----------------------------------------------------------------------------------------|------------------------------|
| Reference:                                     | 40993_166373                                                                 | 5843                                                                                    |                              |
| Description: Order #40993 - Pan-Malayan Pharma |                                                                              | Pan-Malayan Pharmaceuticals                                                             | Pte Ltd : \$220.42           |
| Amount (SGD):                                  | \$220.42                                                                     |                                                                                         |                              |
| Cardholder authenti                            | cation                                                                       |                                                                                         |                              |
| Please do not click the                        | refresh or back button a                                                     | s this may interrupt or termin                                                          | ate your transactio          |
| chosen a card that is par                      | t of 3D secure scheme so                                                     | you will need to authenticate yo                                                        | urself with your ban<br>大字雙行 |
| For added set                                  | the SMS-OTP which has been ser                                               | P) is required to complete this transaction. Plea<br>t to your mobile phone (XXXX1838). | se enter                     |
|                                                | Merchant:                                                                    | DOCMED                                                                                  |                              |
|                                                | Date:                                                                        | 21/09/2022                                                                              |                              |
|                                                | Card Number:                                                                 | HQ58                                                                                    |                              |
|                                                |                                                                              | Proceed                                                                                 | 8                            |
|                                                |                                                                              | Get Another SMS-OTP                                                                     | 1                            |
|                                                |                                                                              | Cancel                                                                                  |                              |
|                                                | If XXXX1838 is not your mobile pho                                           | one number, please complete the 2FA                                                     |                              |
| Copyrig                                        | Registration/Update Form (available<br>at © 2019 United Overseas Bank Limite | on the UOB website) and mail it to us.<br>d Co. Reg. No. 193500026Z. All Rights Reserve | ed.                          |
|                                                |                                                                              |                                                                                         |                              |
|                                                |                                                                              |                                                                                         |                              |
|                                                |                                                                              |                                                                                         |                              |
|                                                |                                                                              |                                                                                         |                              |
|                                                |                                                                              |                                                                                         |                              |
|                                                |                                                                              |                                                                                         |                              |
|                                                |                                                                              |                                                                                         |                              |
|                                                |                                                                              |                                                                                         |                              |
|                                                |                                                                              |                                                                                         |                              |

11. Confirmation of successful order for items fulfilled by <u>Pan-Malayan</u> <u>Pharmaceuticals Pte Ltd</u>

| POM                             | Search by Product, Generic     | : Name, Principal<br>et   Ivy Leaf   Sterimar Nose H | lygiane      | ٩                             | Messages POM Credits Fa<br>Welcome, Doc Med<br>Log Out E | vourites My Cart |
|---------------------------------|--------------------------------|------------------------------------------------------|--------------|-------------------------------|----------------------------------------------------------|------------------|
| 📠 Go to Event Hall              | Products ~ New                 | Pan-Malayan Brands                                   | PMP Catazine | My Account $ \smallsetminus $ | Order History                                            | Order Form       |
| Home > Your order has been re-  | ceived > Your order has been r | received                                             |              |                               |                                                          |                  |
| Order                           |                                |                                                      |              |                               |                                                          |                  |
| Congratulations! Your order has | been successfully placed.      |                                                      |              |                               |                                                          |                  |
|                                 |                                |                                                      |              |                               |                                                          |                  |
|                                 |                                |                                                      |              |                               | _                                                        |                  |
| Order Details View Orde         | ers                            |                                                      |              |                               | Contir                                                   | ue Shopping      |

- Manage Payment Methods Add or remove credit/debit card details for faster online payment transaction!
  - 1. Click "My Account" and select "Payment Methods" in the dropdown menu Or select the "Payment Methods" option on the left pane of the screen.
  - 2. Click the "Add New Card" button to save your credit/debit card details.
  - 3. Details of saved credit/debit card(s) can be removed from this page.

|                        | Search by Product, Generic Name, Principal Plavis Tablet   Augmentin Tablet   by Leaf   Sterimar Nose Hydene | م المعنوم المعنون المعنون الم<br>معنون المعنون المعنون المعنون المعنون المعنون المعنون المعنون المعنون المعنون المعنون المعنون المعنون المعنون المعنون المعنون المعنون المعنون المعنون المعنون المعنون المعنون المعنون المعنون المعنون ال<br>معنون المعنون المعنون المعنون المعنون المعنون المعنون المعنون المعنون المعنون المعنون المعنون المعنون المعنون المعنون المعنون المعنون المعنون المعنون المعنون المعنون المعنون المعنون المعنون المعنون المعنون المعنون المعنون المعنون المعنون المعنون المعنون المعنون المعنون المعنون المعنون المعنون المعن<br>معنون المعنون المعنون المعنون المعنون المعنون المعنون المعنون المعنون المعنون المعنون المعنون المعنون المعنون المعنون المعنون المعنون المعنون المعنون المعنون المعنون المعنون المعنون المعنون المعنون المعنون المعنون المعنون المعنون المع |
|------------------------|----------------------------------------------------------------------------------------------------|----------------------------------------------------------------------------------------------------|
|                        |                                                                                                    | Log Out E+                                                                                                    |
| i Go to Event Hall     | Products 🗠 New 🍯 Pan-Malayan Brands PMP Catazine                                                             | My Account 🗠 📀 Order History                                                                                                    |
| Home > Payment Methods |                                                                                                    | Order History                                                                                                    |
| DOC MED                | Payment Methods                                                                                              | Favourites                                                                                                    |
| Doctor                 | Fayment Methous                                                                                              | Payment Methods                                                                                                    |
| Order History          | Credit/Debit Card                                                                                            | Manage Account Users                                                                                                    |
| Messages               | + Add New Card                                                                                               | Change Password                                                                                                    |
| POM Credits 🧿          |                                                                                                    |                                                                                                    |
| Favourites (2)         |                                                                                                    |                                                                                                    |
| Payment methods        |                                                                                                    |                                                                                                    |
| My Business Profile    |                                                                                                    |                                                                                                    |
| Manage User Accounts   |                                                                                                    |                                                                                                    |
| Change Password        |                                                                                                    |                                                                                                    |
|                        |                                                                                                    |                                                                                                    |

## **Future Features**

Stay tuned for more features along the way!

## Feedback

We love to hear from you on what you think. Email us at <u>pom.admin@pom.com.sg</u>, or contact your sales representatives for more information.